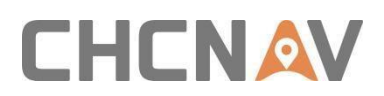

# How to record algorithm data

## **Steps**

### 1. Set up torque value

a) Once the issue happened, set up torque value as 99 to turn on the recording, then keep standstill for 2 minutes then do auto steering for 8 minutes.

| Installation<br>Settings | Not Calibrated                                                                |                                                                                                    | Back                                                                                                    |                                                                                                    |                                                                                                    |                                                                                                    |                                                                                                    |                                                                                                    |
|--------------------------|-------------------------------------------------------------------------------|----------------------------------------------------------------------------------------------------|----------------------------------------------------------------------------------------------------|----------------------------------------------------------------------------------------------------|----------------------------------------------------------------------------------------------------|----------------------------------------------------------------------------------------------------|----------------------------------------------------------------------------------------------------|----------------------------------------------------------------------------------------------------|
| -                        |                                                                               |                                                                                                    | Other                                                                                                    | Parameters                                                                                                    |                                                                                                    | Calibrat                                                                                                    | tion Param                                                                                                    | eter                                                                                                    |
| Steering<br>Controller   | Not Calibrated                                                                |                                                                                                    | Control Mode                                                                                                    | Mode2                                                                                                    | *                                                                                                    | Response L                                                                                                    | 18.0                                                                                                    | Set                                                                                                    |
| Installation Error       | Not Collibrated                                                               |                                                                                                    | Torque                                                                                                    | 99 👩                                                                                                    | Setup                                                                                                    | Steer Ratio                                                                                                    | 0.0                                                                                                    | Set                                                                                                    |
| Calibration              | Not Calibrated                                                                |                                                                                                    | PGain                                                                                                    | 25                                                                                                    | Setup                                                                                                    | Steering De                                                                                                    | 0                                                                                                    | Set                                                                                                    |
| Advanced                 | Calibrated                                                                    |                                                                                                    | DGain                                                                                                    | 80                                                                                                    | Setup                                                                                                    | Steering De                                                                                                    | 0                                                                                                    | Set                                                                                                    |
| oottiinigo               |                                                                               |                                                                                                    | WAS Dead                                                                                                    | 2                                                                                                    | Setup                                                                                                    | Overload C                                                                                                    | 300                                                                                                    | Set                                                                                                    |
|                          |                                                                               |                                                                                                    | Max RPM                                                                                                    | 20                                                                                                    | Setup                                                                                                    | Overload Ti                                                                                                    | 10                                                                                                    | Set                                                                                                    |
|                          |                                                                               |                                                                                                    | Softness                                                                                                    | 100                                                                                                    | Setup                                                                                                    | Motor Feed                                                                                                    | 2                                                                                                    | Set                                                                                                    |
|                          |                                                                               |                                                                                                    | Calibtration                                                                                                    | 0.1                                                                                                    | Setup                                                                                                    | Motor prop                                                                                                    | 600                                                                                                    | Set                                                                                                    |
|                          |                                                                               |                                                                                                    |                                                                                                    |                                                                                                    |                                                                                                    | Motor integ                                                                                                    | 400                                                                                                    | Set                                                                                                    |
|                          | Settings Steering Controller Installation Error Calibration Advanced Settings | Settings Not Calibrated<br>Installation Error<br>Calibration Mot Calibrated<br>Advanced<br>Settings Calibrated | Settings Not Calibrated S<br>Steering Not Calibrated<br>Installation Error Not Calibrated<br>Advanced Settings Calibrated<br>Settings Calibrated<br>Settings Calibrated<br>Settings Calibrated<br>Settings Calibrated<br>Settings Calibrated<br>Settings Calibrated<br>Settings Calibrated<br>Settings Calibrated<br>Setting Setting Setting Setting Setting Setting Setting Setting Set Set Set Set Set Set Set Set Set Set | Settings Other Control of the Control Mode Controller Control Mode Calibration Error Not Calibrated Calibration Calibrated Calibration Calibrated Calibrated Calibrat | Settings Not Calibrated Other Parameters Control Mode Mode2 Installation Error Not Calibrated Calibration Calibrated Calibration Calibrated Calibrated Settings Calibrated Settings Calibrated Other Parameters Control Mode Mode2 Torque 99 PGain 25 DGain 80 WAS Dead 2 Max RPM 20 Softness 100 Calibtration 0.1 | Settings     Not Calibrated       Installation Error<br>Calibration     Not Calibrated       Advanced<br>Settings     Calibrated       Calibrated     DGain       80     Setup       DGain     80       Setup     Setup       Max RPM     20       Softness     100       Setup     Calibration       0.1     Setup | Settings     Other Parameters     Calibrat       Steering     Not Calibrated     Mode2               Response L        Installation Error<br>Calibration     Not Calibrated              Torque             99             serup             Steer Ratio            Advanced<br>Settings         Calibrated           Advanced<br>Calibration         Calibrated              Serup         Steer Ratio            DGain         80         Serup         Steering De            VAS Dead         2         Serup         Overload C            Max RPM         20         Serup         Motor Freed            Calibration         0.1         Serup         Motor integ | Stettings     Other Parameters     Calibration Parameters     Calibration Parameters |

b) After get everything done, please set up torque value as original value to turn off the recording, for example 5 here.

| ← Steering Calil             | brations       |   |              |            |       |             |            |       |
|------------------------------|----------------|---|--------------|------------|-------|-------------|------------|-------|
| Installation<br>Settings     | Not Calibrated | > | Back         |            |       |             |            |       |
|                              |                |   | Other        | Parameters |       | Calibra     | tion Param | eter  |
| G Steering<br>Controller     | Not Calibrated | > | Control Mode | Mode2      | -     | Response L  | 18.0       | Setu  |
| Minimized Installation Error | Not Calibrated |   | Torque       | 5          | Setup | Steer Ratio | 0.0        | Setu  |
| Calibration                  | Hot Galibrated |   | PGain        | 25         | Setup | Steering De | 0          | Setu  |
| Advanced<br>Settings         | Calibrated     |   | DGain        | 80         | Setup | Steering De | 0          | Setu  |
|                              |                |   | WAS Dead     | 2          | Setup | Overload C  | 300        | Setu  |
|                              |                |   | Max RPM      | 20         | Setup | Overload Ti | 10         | Setup |
|                              |                |   | Softness     | 100        | Setup | Motor Feed  | 2          | Setup |
|                              |                |   | Calibtration | 0.1        | Setup | Motor prop  | 600        | Setu  |
|                              |                |   |              |            |       | Motor integ | 400        | Setu  |
|                              |                |   |              |            |       |             |            |       |

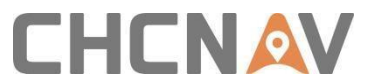

### 2. Download the algorithm data

a) Connect to PA-3 wifi with PC

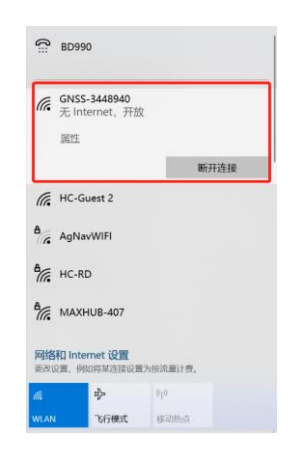

b) Go to Google browser and enter the <a href="http://192.168.1.1/mnt/">http://192.168.1.1/mnt/</a> to download all data one by one.

| ← → C ▲                    | 不安全 192.16           | 8.1.1/ı       | mnt/                     |
|----------------------------|----------------------|---------------|--------------------------|
|                            |                      |               |                          |
| ndex of /mnt               | /                    |               |                          |
| Nane                       | Last Modified        | Size          | Туре                     |
| Parent Directory/          |                      | -             | Directory                |
| AlgorithmsParasDatas/      | 2023-Apr-18 15:25:05 | -             | Directory                |
| System Volume Information/ | 2022-Aug-05 13:57:52 | -             | Directory                |
| repo 3448940/              | 1980-Tan-01 00:00:00 | -             | Directory                |
| rtk_record/                | 2023-Mar-14 03:06:36 | -             | Directory                |
| BasePoseFileName.txt       | 2023-Apr-15 05:37:00 | 0.1K          | text/plain               |
| GAConfigFilev1.0           | 2022-Feb-23 06:08:42 | 0.1K          | application/octet-stream |
| WA-suff-file.txt           | 2023-Apr-18 12:37:57 | 0.1K          | text/plain               |
| ex_net. dat                | 2022-Dec-07 09:02:42 | 10.7 <b>H</b> | application/octet-stream |
| ipad. dat                  | 1980-Jan-01 00:00:00 | 5.5K          | application/octet-stream |
| ipad. log                  | 2022-Oct-27 08:24:34 | 1.7M          | text/plain               |
| net_0.dat                  | 2022-Nov-01 06:53:14 | 134.4K        | application/octet-stream |
| net_0.log                  | 2022-Oct-27 07:16:20 | 1.7M          | text/plain               |
| novatal. log               | 2023-Apr-10 07:15:12 | 0.0K          | text/plain               |
|                            | 2023-Apr-18 13:31:38 | 0.1K          | application/octet-stream |
| rtx_mode                   | area why we werearea |               |                          |

| Name               | Last Modified        | Size | Туре                     |
|--------------------|----------------------|------|--------------------------|
| Parent Directory/  |                      | -    | Directory                |
| CrossLine.txt      | 2023-Apr-18 15:30:43 | 2.2M | text/plain               |
| Gasensor_test      | 2023-Apr-18 15:25:05 | 0.0K | application/octet-stream |
| gpsOneantiFile.txt | 2023-Apr-18 15:30:43 | 1.9M | text/plain               |
| gpsimu. txt        | 2023-Apr-18 15:30:43 | 1.9M | text/plain               |
| noAngleUsedata.txt | 2023-Apr-18 15:30:43 | 2.5M | text/plain               |
| result.csv         | 2023-Apr-18 15:30:43 | 1.9M | application/octet-stream |

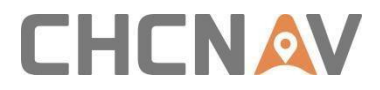

#### **CHC Navigation**

Building C, 577 Songying Road,

Qingpu, District,

201702 Shanghai, China

Tel: +86 21 542 60 273 | Fax: +86 21 649 50 963

Email: <u>sales@chcnav.com</u>

support@chcnav.com\_Skype:chcnav\_support

Website: <u>www.chcnav.com</u>